## 壹、教保服務品質評估表上傳

一、登入全國教保資訊網填報系統→幼兒園填報區→資料上傳管理,選擇「準
 公共教保服務機構教保服務品質評估表」,並點選「新增」。

| 全主要功能                      | 1 幼兒 | 園填報區 | 12>>資料上傳管理        |                         |        |                | 945 秒後自動 | 助登出 重新計時 |
|----------------------------|------|------|-------------------|-------------------------|--------|----------------|----------|----------|
| • 幼兒園管理區                   | 幼兒   | 園名稱  | 4                 | か見園                     | 縣市/鄉鎮  |                |          |          |
| ○ 教職員管理區                   | 設    | 立別   | 私人                | a b a trai              | 負責人    | -              |          |          |
| <ul> <li>幼兒園填報區</li> </ul> | 設立許  | 可證號  | Sec. 2 100 2 10   | A pair work a deduction | 核准設立日期 | ana. 1998, 199 | 1        |          |
| ○ 設施設備填報                   |      | 1    |                   |                         |        |                |          |          |
| ○ 幼童專用車新增                  | 序號   |      | 上傳類別名稱            | 上傳檔案                    |        | 到期日            | 審核結果     | 功能       |
| ○ 資料上傳管理                   | 1    | 公共化  | 及準公共教保服務          |                         |        |                |          | 新增刪除     |
| ○ 每月導師及教保員設定               | -    | 材    | 機構招生簡章            |                         |        |                |          |          |
| ○ 導師職務加給差額及教<br>○ 保費請領     | 2    | 準公共  | 幼兒園教保服務人<br>員薪資上傳 |                         |        |                |          | 新増 刪除    |
| ○ 兼辦業務人數填報                 |      | 準公共  | 教保服務機構教保          |                         |        |                |          |          |
| ○ 收費優惠說明填報                 | 3    | 服    | 務品質評估表            |                         |        |                |          | 新遺訓法     |
| 幼教專班補助申請                   |      |      |                   |                         |        |                |          |          |

二、選擇已填妥之檔案(請先轉檔為 pdf 格式),確認檔案無誤後,請務必點 選「儲存後送出」,始得完成本項作業。

幼兒園填報區>>資料上傳管理

1116 秒後自動登出 重新計時

| 幼兒園 | 夏名稱        | F/ I               | 1.10                       | 縣市/鄉<br>会畫 | 『鎮<br>』 | *****           |      |                        |
|-----|------------|--------------------|----------------------------|------------|---------|-----------------|------|------------------------|
| 設立許 | 「可證號       |                    | a analytical states of the | 核准設立       | 日期      | 100 C 100 C 100 |      |                        |
| 序號  | Ŀ          | 傳類別名稱              | 上傳檔案                       |            |         | 到期日             | 審核結果 | 功能                     |
| 1   | 公共化法機      | 2準公共教保服務<br> 構招生簡章 |                            |            |         |                 |      | 新增刪除                   |
| 2   | 準公共4<br>員  | b兒園教保服務人<br>員薪資上傳  |                            |            |         |                 |      | <u>新増 刪除</u>           |
| 3   | 準公共表<br>服務 | 改保服務機構教保<br>務品質評估表 | 選擇檔案 未選擇任何檔案               |            |         |                 |      | <u>儲存</u> 儲存後送<br>審 取消 |

## 貳、教學環境情形照片上傳

- 一、登入全國教保資訊網填報系統→幼兒園填報區→環境照片上傳管理,點選
   「新增環境照片」:
- (一)請先依各空間類別備妥預計上傳之照片,每個空間均需上傳2張照片,且 照片不得重複;上傳照片時,請務必先選擇是否有戶外活動空間,並由上 而下逐一上傳照片。

|                 |                     |              |         | 1104 炒饭日期空迅 里利訂 |  |  |
|-----------------|---------------------|--------------|---------|-----------------|--|--|
| 幼兒園名稱           | ■幼兒園                |              | 縣市/鄉鎮   | 10.4.0.0 HER.   |  |  |
| 設立別 私人          |                     |              | 負責人     |                 |  |  |
| 設立許可證號          | per per per per per | a familiar a | 核准設立日期  | 464/16/16       |  |  |
| :請上傳副檔名為.jpg、.j | peg 照片,每張照片檔案大小     | 小不可大於 7M     |         | 1               |  |  |
| 上傳類別名稱          | 空間有無                |              |         | 上傳照片            |  |  |
| 合从运动亦即          | ●有 ○無               | 選擇檔案         | 未選擇任何檔案 |                 |  |  |
| 至外活動空间          |                     | 選擇檔案         | 未選擇任何檔案 |                 |  |  |
| 国人は朝日           | - <del>1 -</del>    | 選擇檔案         | 未選擇任何檔案 |                 |  |  |
| 國苦外觀            | 月                   | 選擇檔案         | 未選擇任何檔案 |                 |  |  |
|                 | +                   | 選擇檔案         | 未選擇任何檔案 |                 |  |  |
| 室內活動室           | 月                   | 選擇檔案         | 未選擇任何檔案 |                 |  |  |
|                 | -                   | 選擇檔案         | 未選擇任何檔案 |                 |  |  |
| 厨房              | 月                   | 選擇檔案         | 未選擇任何檔案 |                 |  |  |
| and the second  | +                   | 選擇檔案         | 未選擇任何檔案 |                 |  |  |
| <b>贝</b> 汀月竹    | 月                   | 選擇檔案         | 未選擇任何檔案 |                 |  |  |

(二)請依設立許可證書登載之資訊,選擇有、無「室外活動空間」;無室外活動空間者,本項照片則可免上傳。

| 上傳類別名稱       | 空間有無  |      |                  | 上傳照片 |
|--------------|-------|------|------------------|------|
| 室外活動空間       | ○有 ●無 |      |                  |      |
|              |       | 選擇檔案 | 未選擇任何檔案          |      |
| <b>園</b> 舍外觀 | 月     | 選擇檔案 | <b>案</b> 未選擇任何檔案 |      |
| يد رسب ، يد  | -     | 選擇檔案 | 未選擇任何檔案          |      |
| 室内活動室        | 有     | 選擇檔案 | 未選擇任何檔案          |      |